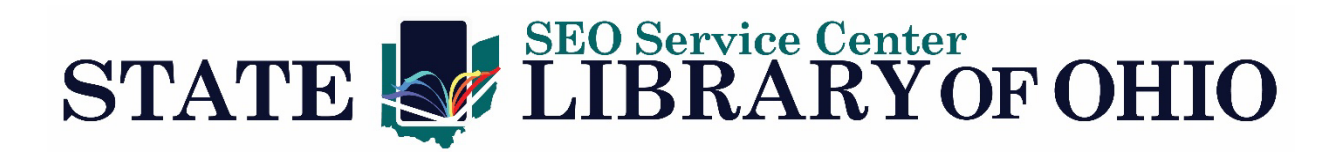

# Using WorldShare Record Manager (CatExpress Replacement)

OCLC is discontinuing CatExpress on April 30, 2024. SEO will be transitioning to OCLC WorldShare Record Manager as a replacement beginning **January 1, 2024**. Please begin using WorldShare on this date. Records saved through CatExpress will not be loaded after January 1, 2024.

## URL http://records.seolibraries.org

If you use WorldShare ILL, you will need to log out before signing into WorldShare Record Manager.

After signing into WorldShare, the **Record Manager** tab will be collapsed. You will need to click on it to expand it.

| 3   | Metadata       |
|-----|----------------|
| ► F | Record Manager |
| ۰I  | My Labels      |
|     | My Files       |

### **Basic Search**

- 1. Change the **Index** if desired. You can search by Keyword, Title, Author, ISBN, ISSN, and OCLC Number.
- 2. Input the Search Term.
- 3. Click Search.

| Search                      |
|-----------------------------|
| Scope                       |
| All WorldCat 🗸              |
| Index                       |
| Title 🗸 🚺                   |
| Term(s)                     |
| Love in a nutshell <b>2</b> |
| Search Search               |
| Export Lists                |

## Advanced Search

You can also do an advance search by clicking on **Advanced Search**. From this screen, you can search multiple indexes as well as imposing limits.

| Search Scope                                                                                                    |                                                                                                    | Index(es)                                                                                                    |                  |                                                                                       |                                                                                                    |                                 |
|----------------------------------------------------------------------------------------------------|----------------------------------------------------------------------------------------------------|----------------------------------------------------------------------------------------------------|------------------|---------------------------------------------------------------------------------------|----------------------------------------------------------------------------------------------------|---------------------------------|
| All WorldCat                                                                                                    | ~                                                                                                    | Keyword (kw:)                                                                                                    | •                | Enter search term(s)                                                                  |                                                                                                    | 0                               |
|                                                                                                    |                                                                                                    |                                                                                                    |                  |                                                                                       |                                                                                                    | 1 66                            |
|                                                                                                    |                                                                                                    | litle (ti:)                                                                                                    | *                | love in a nutshell                                                                    |                                                                                                    |                                 |
|                                                                                                    | AND 🗸                                                                                                    | Author (au:)                                                                                                    | •                | evanovich                                                                             |                                                                                                    | ] 0(                            |
| Format(s)                                                                                                    |                                                                                                    | Language(s)                                                                                                    |                  | Year(s)                                                                               |                                                                                                    |                                 |
| Select one or more                                                                                                    | •                                                                                                    | Select one or more                                                                                                    | -                |                                                                                       | 0                                                                                                   |                                 |
|                                                                                                    |                                                                                                    |                                                                                                    |                  |                                                                                       |                                                                                                    |                                 |
| Source of Cataloging                                                                                                    |                                                                                                    | Language(s) of Cataloging                                                                                                    |                  | Limit Results to:                                                                     |                                                                                                    |                                 |
| Any                                                                                                    | •                                                                                                    | English (eng) 💥                                                                                                    | *                |                                                                                       |                                                                                                    |                                 |
|                                                                                                    |                                                                                                    |                                                                                                    |                  |                                                                                       |                                                                                                    |                                 |
|                                                                                                    |                                                                                                    |                                                                                                    |                  |                                                                                       |                                                                                                    | Ound                            |
|                                                                                                    |                                                                                                    |                                                                                                    |                  |                                                                                       |                                                                                                    | Curre                           |
| arch Results S<br>Record Manager                                                                                                    | Creen<br>Search: ( Title = love in                                                                                                    | h a nutshell AND Author = evanovich ) AN                                                                                                    | D Language(s) of | Cataloging = English (All WorldCat)                                                   |                                                                                                    | Guile                           |
| arch Results S<br>Record Manager<br>earch                                                                                                    | Creen<br>Search: ( Title = love in                                                                                                    | n a nutshell AND Author = evanovich ) AN                                                                                                    | D Language(s) of | Cataloging = English (All WorldCat)                                                   |                                                                                                    | Cult                            |
| arch Results S<br>Record Manager<br>Barch<br>Coope<br>All WorldCat                                                                                                    | Creen<br>Search: (Title = love in<br>- Hide Facets<br>- Language of<br>Catalogian                                                                                                    | a a nutshell AND Author – evanovich ) AN                                                                                                    | D Language(s) of | Cataloging = English (All WorldCat)                                                   |                                                                                                    |                                 |
| arch Results S<br>Record Manager<br>earch<br>Scope<br>All WorldCat                                                                                                    | CTEEN<br>Search: (Title = love in<br>- Hide Facets<br>- Language of<br>Cataloging<br>- English 84                                                                                                    | a nutshell AND Author = evanovich ) AN                                                                                                    | D Language(s) of | Cataloging = English (All WorldCat)                                                   | < 1 2 3 4                                                                                           | 5 > 2                           |
| arch Results S<br>Record Manager<br>earch<br>icope<br>All WorldCat<br>index<br>Title<br>wing) @                                                                                                    | Creen<br>Search: (Title = love in<br>• Hide Facets<br>• Language of<br>Cataloging<br>English 84<br>• Format                                                                                                   | a a nutshell AND Author = evanovich ) AN<br>View Condensed Search Results<br>Refine Search Results 1 - 10 of 84 2<br>Sont hv Relevance                                                                                                    | D Language(s) of | Cataloging = English (All WorldCat)                                                   | < 1 2 3 4                                                                                           | 5 > 2                           |
| earch Results S<br>Record Manager<br>earch<br>Scope<br>All WorldCat<br>Title<br>Title<br>Title<br>Love in a nutshell                                                                                                    | Creen<br>Search: (Title = love in<br>- Hide Facets<br>- Language of<br>Cataloging<br>- English 84<br>- Format<br>- Book 50                                                                                    | A a nutshell AND Author = evanovich ) AN View Condensed Search Results View Condensed Search Results 1 - 10 of 84                                                                                                    | D Language(s) of | Cataloging = English (All WorldCat)                                                   | < 1 2 3 4                                                                                           | 5 > 2                           |
| earch Results S<br>Record Manager<br>earch<br>Scope<br>All WorldCat<br>Title<br>Trem(s) C<br>Love in a nutshell<br>Search Clear                                                                                                    | Creen<br>Search: (Title = love in<br>- Hide Facets<br>- Language of<br>Cataloging<br>- English 84<br>- Format<br>- Book 50<br>- Print Book 28                                                                 | A a nutshell AND Author - evanovich ) AN<br>View Condensed Search Results<br>View Condensed Search Results 1 - 10 of 84<br>Sort by Relevance<br>Sort by Relevance                                                                                                    | D Language(s) of | Cataloging = English (All WorldCat)                                                   | < 1 2 3 4                                                                                           | 5 > 2                           |
| earch Results S<br>Record Manager<br>earch<br>Scope<br>All WorldCat<br>Itile<br>Title<br>Title<br>Love in a nutshell<br>Search Clear<br><u>Advanced Search</u>                                                                                                    | Creen<br>Search: (Title = love in<br>- Hide Facets<br>- Language of<br>Cataloging<br>English 84<br>- Format<br>Book 50<br>Print Book 28<br>Large Print 16<br>Book 5                                           | A a nutshell AND Author - evanovich ) AN<br>View Condensed Search Results<br>View Condensed Search Results 1 - 10 of 84<br>Refine Search Results 1 - 10 of 84<br>Soft by Relevance<br>VIEWARCUCE<br>UNAPPER DU Love in a nutshel<br>by Janet Evanovich<br>Print book, Engli                                                                                                    | D Language(s) of | Cataloging = English (All WorldCat)                                                   | < 1 2 3 4<br>B<br>WorldCat Holding:                                                                 | 5 > 2                           |
| earch Results S<br>Record Manager<br>earch<br>scope<br>All WorldCat<br>rem(s)<br>Love in a nutshell<br>Search<br>Clear<br>Advanced Search<br>* Close All Tabs                                                                                                    | Creen<br>Search: (Title = love in<br>- Hide Facets<br>- Language of<br>Cataloging<br>English 84<br>- Format<br>Book 50<br>Print Book 28<br>Large Print 16<br>eBook 5<br>Braille 1                             | A a nutshell AND Author = evanovich ) AN<br>View Condensed Search Results<br>View Condensed Search Results 1 - 10 of 84<br>Refine Search Results 1 - 10 of 84<br>Soft by Relevance<br>Soft by Relevance<br>District Content of Search Publisher Results<br>Publisher Rew Yort<br>Publisher Rew Yort                                                                                                    | D Language(s) of | Cataloging = English (All WorldCat)                                                   | < 1 2 3 4<br>B<br>WorldCat Holding:<br>WorldCat Holding:<br>Held by my libr                         | 5 > 3                           |
| All WorldCat  Title  Coope All WorldCat  Title  Coope Love in a nutshell Search  Clear Advanced Search Clear Clear | Creen<br>Search: (Title = love in<br>- Hide Facets<br>- Language of<br>Cataloging<br>English & 4<br>- Format<br>Book 50<br>Print Book 28<br>Large Print 16<br>eBook 5<br>Braille 1<br>- Audiobook 31          | A a nutshell AND Author - evanovich ) AN<br>View Condensed Search Results<br>View Condensed Search Results 1 - 10 of 84<br>Refine Search Results 1 - 10 of 84<br>Soft by Relevance<br>Distribution<br>National Search Results 1 - 10 of 84<br>Content of 84<br>Distribution<br>Distribution<br>Distribu | D Language(s) of | Cataloging = English (All WorldCat)                                                   | (1234)<br>B<br>WorldCat Holding:<br>Held by my libr<br>Other Libraries: 213                         | s<br>rary<br>37 holdin          |
| All WorldCat<br>Title<br>Term(s)<br>Search<br>Clear<br>Advanced Search<br>Close All Tabs<br>Search: (Title = love in a<br>nutshell AND Author =                                                                                                    | Creen<br>Search: (Title = love in<br>- Hide Facets<br>- Language of<br>Cataloging<br>English 84<br>- Format<br>Book 50<br>Print Book 28<br>Large Print 16<br>BeBook 5<br>Braille 1<br>- Audiobook 31<br>CD 13 | a nutshell AND Author - evanovich ) AN         View Condensed Search Results         View Condensed Search Results 1 - 10 of 84         Soft by Relevance         Soft by Relevance         University of the search Results         Image: Search Results 1 - 10 of 84         Soft by Relevance         University of Love in a nutshee         by Janet Evanovich         Print book, Engli         Publisher. New Yori         ISBN# 9780312657         Series: Culhane Fail         DLC, DLC, pcc [en]                                                                                                    | D Language(s) of | Cataloging = English (All WorldCat)<br><b>7</b> Rows 10 <b>v K</b><br>ed.<br>s, 2012. | < 1 2 3 4<br>B<br>WorldCat Holding:<br>WorldCat Holding:<br>Held by my libr<br>Other Libraries: 213 | 5 >>><br>s<br>arry<br>37 holdin |

### 1. Tabs

My Labels

User Preferences

Copy OCLC Support Details

Collection Manager

The tabs on the side of the screen show any searches you have performed and any records you have viewed.

A Large print book, English

Series: Culhane Family, 1

ISBN#: 9780307990754 (lg. print ; pbk.)

DLC, DLC, pcc | eng | Full, OCLC#: 756492031

• To remove a search or record, click the X. All searches and records are saved until you remove them, click Close All Tabs, or sign out of WorldShare.

by Janet Evanovich; Dorien Kelly - 1st large print ed.

Publisher: New York : Random House Large Print, ©2011.

WorldCat Holdings

🕑 Held by my library

Other Libraries: 670 holding(s)

• To close all searches, click Close All Tabs.

Music 1

Object 1

Show More

0 2042 57

✓ Year

CD 1

#### 2. Facets

Use the facets to filter your results by Language of Cataloging, Format, Year, Author, and/or Language.

- To filter your results, select the check box next to the value(s) you want to apply. Results filter automatically. The facets you select will appear at the top of the facet list under Selected Facets.
- To remove a selected facet, click the X next to the value at the top of the list, under Selected Facets, or deselect the check box next to the value.

#### 3. Search results display

Click View Condensed Search Results to switch to the condensed search results screen.

#### 4. Results

The number of results you receive and your place in the results list appears at the top and bottom of the results list.

#### 5. Sort by

Use the options in the Sort by drop-down list to determine how your search results are sorted.

#### 6. Search results

The first column in the results list displays brief bibliographic information about each record.

- Click the title to view the MARC data and set holdings or export the record.
- Hover over the information icon see additional information about a record.

#### 7. Rows

The number of rows per page and page navigation buttons appear at the top and bottom of the results list.

- Select a number from the Rows list to change the number of rows you see per page.
- If there is more than one page of results, use the navigation buttons to move between pages.

#### 8. (Not) Held by my library

This column indicates whether your library has added holdings to the record. If your library has added holdings, this means an SEO member library owns or had owned a copy of this item.

• Click the Other Libraries link to open the WorldCat Holdings screen for the item.

## Saving Records/Set Holdings

To view the full record of a title, click on the title. You will see the entire MARC record. If it is a record you want to add to WorkFlows, you will need to Export the record.

You can also navigate to the next record from this screen.

There will be two methods to export a record depending on if it is already held the library.

#### Not Held by OSD (SEO Library Consortium)

If the record is not held by the SEO Library Consortium:

1. Click Set Holding and Export.

| View 1107 | 673919                |                                   |                   |                        |                |
|-----------|-----------------------|-----------------------------------|-------------------|------------------------|----------------|
| Print     | Text View Worl        | dCat Holding 🔻                    | Send to ▼         | Set Holding and Export | Add Local Data |
|           | OCLC Number: 11076739 | 19 WorldCat I                     | Holdings          |                        |                |
|           | Braille book          | My Library:<br><u>Other Libra</u> | Not Held Not Held |                        |                |

- 2. The **Add to Bibliographic Records Export List** dialog will appear. The **SEO Export List** should be default and highlighted.
- 3. Click Add.

| Add to Bibliographic Records Export List        | ×          |
|-------------------------------------------------|------------|
| New List                                        |            |
| Export Lists                                    | My List    |
| SEO Export List - MARC 21 with MARC-8 (Default) | No         |
|                                                 | Add Cancel |

4. A success message will appear. You can continue searching or log out of WorldShare if finished.

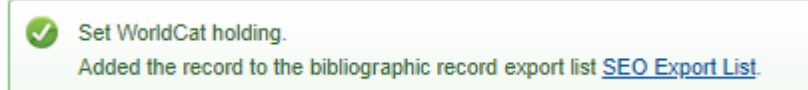

You will not need to do anything with the Export List. SEO staff will load the records from this list each morning.

## Held by OSD (SEO Library Consortium)

If the record is already held by OSD, you may want to export the record because the OCLC record is now more complete, or the record is no longer available in the WorkFlows database.

To export a record with an OSD holding:

- 1. Click on Send to.
- 2. Click on Export List...

| Print                       | Text View       | WorldCat Holding - |               | Send to 🕶        | Set Holdi  | ng and Export |
|-----------------------------|-----------------|--------------------|---------------|------------------|------------|---------------|
|                             |                 |                    |               | Export List      |            |               |
| JANET -                     | OCLC Number: 74 | 0627788            | WorldCat Hold | Label Print List |            |               |
| EVANOVICE<br>& DORIER RELLY | 📗 Print book    |                    | My Library: 🥑 | Local System (v  | ia TCP/IP) |               |

- 3. The Add to Bibliographic Records Export List dialog will appear. The SEO Export List should be default and highlighted.
- 4. Click Add.

| Add to Bibliographic Records Export List        | ×               |
|-------------------------------------------------|-----------------|
| New List                                        |                 |
| Export Lists                                    | My List         |
| SEO Export List - MARC 21 with MARC-8 (Default) | No              |
|                                                 | 4<br>Add Cancel |

 A success message will appear. You can continue searching or log out of WorldShare if finished.

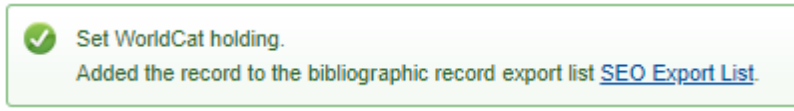

You will not need to do anything with the Export List. SEO staff will load the records from this list each morning.